## НОВЫЙ ПОЛЬЗОВАТЕЛЬСКИЙ ИНТЕРФЕЙС ІТ ПО «НОРМА-ТИВ-ТЕПЛОСЕТЬ»©,

Пользовательский интерфейс IT ПО «Норматив-теплосеть» существенно модернизирован – изменен стиль визуальных элементов и панелей инструментов программы, проведена эффективная перекомпоновка всех составляющих пользовательского интерфейса.

- Все страницы программы собраны в две группы левую и правую, с возможностью перемещать страницы по своему усмотрению.
- Новые визуальные элементы позволяют эффективно использовать программу в окне, развернутом на половину экрана, экономя пространство рабочего стола ПЭВМ.
- Все инструменты программы собраны в единую панель инструментов и главное меню программы, а также доступны через контекстные меню визуальных элементов программы.
- Интерфейс пользователя стал лаконичным, исключены визуальные элементы управления, загромождающие компоновку, например древовидная структура подразделений ЭСО для конфигурации расчета на странице «Проведение расчета» программы – теперь конфигурация расчета может производиться непосредственно из структуры данных.
- Новые пользовательские сообщения программы обладают дополнительною возможностью открывать с помощью кнопки или по ссылке файлы шаблонов и табличных отчетов MS Excel, что позволяет оперативно открывать шаблоны и табличные отчеты непосредственно из программ, минуя программы-проводники.
- Модернизирован лог программы каждое действие (а также отмена действия) пользователя отображается в логе; добавлено контекстное меню с инструментами сохранения лога в файл, настройки шрифта лога и очистки его содержимого. Добавлена цветовая сигнализация для сообщений лога в режиме загрузки шаблонов – сообщения об успешной загрузке листов исходных данных отмечены синим цветом, красным цветом отмечены листы, в которых были обнаружены замечания, желтым цветом отмечены отсутствующие листы. Как и новые пользовательские сообщения, лог программы позволяет открывать по ссылке шаблоны исходных данных и табличные отчеты, минуя программы-проводники.
- Добавлен новый инструмент графический модуль, позволяющий работать со схемами систем теплоснабжения ЭСО, со схемами водоснабжения и технологическими схемами промышленных комплексов, а также принципиальными схемами котельных и ТЭС.

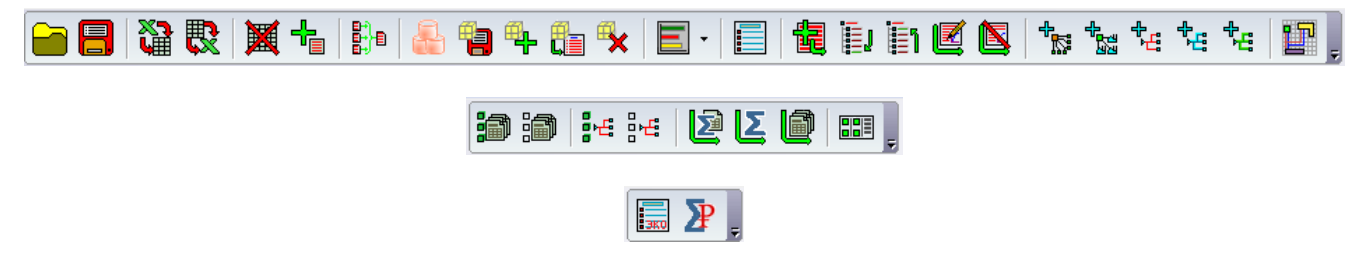

Новая единая панель инструментов IT ПО «Норматив-Теплосеть» ©.

| 😰 IT ПО "Норматив - теплосеть" v. 3.05. ООО "ЭНЕРГОСОЮЗ" г. Смоленск. |                                                                                                    |  |  |  |  |  |  |  |  |  |
|-----------------------------------------------------------------------|----------------------------------------------------------------------------------------------------|--|--|--|--|--|--|--|--|--|
| Выход Данные Расчет Опрограмме                                        |                                                                                                    |  |  |  |  |  |  |  |  |  |
| 🖿 🔒   🏠 🐯   🐹 🕇   🎼   👶 🐿 🗣 🏣 (                                       | 乂 E ·   目   電 臣 📙 📜 🏢 🛄 📜                                                                                                    |  |  |  |  |  |  |  |  |  |
| Структура данных                                                      | Проведение расчета                                                                                                    |  |  |  |  |  |  |  |  |  |
| 📖 🔲 📋 Период, предшествующий базовому 📃 🔺 Д                           | обавьте в отчет необходимые таблицы:                                                                                                    |  |  |  |  |  |  |  |  |  |
| 🛅 Базовый период                                                      | 🖃 📝 Динамика утвержденных и фактичест 🛛 🖾 📜                                                                                                    |  |  |  |  |  |  |  |  |  |
| 📃 📑 Утвержденный период                                               | — 🔽 Таблица 5.3. Потери и затраты те 🕂 👘                                                                                                    |  |  |  |  |  |  |  |  |  |
| 🗄 🖳 📝 📑 Период регулирования                                          | Таблица 5.4. П.<br>И Таблица 5.5. Р. Графический модуль "Норматив-Теплосет.                                                                                                    |  |  |  |  |  |  |  |  |  |
| 🗄 🖳 🔽 Температурные графики                                           | 🕂 📝 Исходные данные для расчета нормативов технологических п                                                                                                    |  |  |  |  |  |  |  |  |  |
| 🕀 🐨 🔽 👃 Параметры конденсата                                          | Паблица 6.1. Сопоставление условий работы тепловых сете<br>Паблица 6.2 - 6.4. Исходные данные по инасти ам тепловых.                                                                                                    |  |  |  |  |  |  |  |  |  |
| Населенные пункты (климатические показатели)                          | <ul> <li>Таблица 6.5. Исходные данные по местным сопротивления</li> </ul>                                                                                                    |  |  |  |  |  |  |  |  |  |
| на источники теплоснаожения                                           | — 📝 Таблица 6.6. Параметры и расходы пара по участкам тепло                                                                                                    |  |  |  |  |  |  |  |  |  |
| □ • • • • • • • • • • • • • • • • • • •                               | І аблица 6.7. Объемы трубопроводов тепловых водяных сет<br>І аблица 6.8. Среднемесячные температиры нарижного воз                                                                                                    |  |  |  |  |  |  |  |  |  |
| а на са радина тепловой сети<br>а участки тепловой сети               | <ul> <li>Заблица 6.9. Среднемесячные параметры пара.</li> </ul>                                                                                                    |  |  |  |  |  |  |  |  |  |
| 🕀 🔽 🗛 Сведения о САрЗ                                                 | Таблица 6.10. Данные по средствам автоматики и защиты                                                                                                    |  |  |  |  |  |  |  |  |  |
| 🕀 🐨 🕂 ЦТП и насосные станции                                          | І аблица Б. П. Сведения по насосному оборудованию. І аблица 6.12. Данные по приводам запорно-регулирующей                                                                                                    |  |  |  |  |  |  |  |  |  |
| 🚊 🔽 📲 Паровая теплосеть стройплощадки                                 | 🔤 🔽 Таблица 6.13. Данные по фактическим затрам электроэне                                                                                                    |  |  |  |  |  |  |  |  |  |
| 🎚 🕀 Режимы работы паровой сети 📃                                      | Общие сведения об энергоснабжающей организации (Прилож)                                                                                                    |  |  |  |  |  |  |  |  |  |
| 🗄 📝 🍞 Участки тепловой сети                                           | Парица 7.1. Оощие сведения оо энергоснаожающей орган<br>                                                                                                    |  |  |  |  |  |  |  |  |  |
| 🗄 🔽 👍 Сведения о САрЗ                                                 | 📗 🎚 🔲 Общая характеристика систем транспорта и распределені                                                                                                    |  |  |  |  |  |  |  |  |  |
| 📄 🐨 🕊 Сети конденсатопроводов стройплощадки                           | Пезильтаты расчета нормативов технологических затрат и<br>Перила и по социали и по социали и по составляет составляет и по составляет и по сост<br>По составляет и по составляет и п<br>По составляет и по составляет и по составляет и по составляет и по составляет и по составляет и по составляет и по составляет и по составляет и по составляет и по составляет и по составляет и по составляет и по составляет и по составл |  |  |  |  |  |  |  |  |  |
| ⊞                                                                     |                                                                                                    |  |  |  |  |  |  |  |  |  |
| на на сведения о LAp3                                                 |                                                                                                    |  |  |  |  |  |  |  |  |  |
| —————————————————————————————————————                                 |                                                                                                    |  |  |  |  |  |  |  |  |  |
| — Такарана сила на на на на на на на на на на на на на                |                                                                                                    |  |  |  |  |  |  |  |  |  |
| 🚊 📈 на сурстана теплоснабжения п. Строителей                          |                                                                                                    |  |  |  |  |  |  |  |  |  |
| 🚊 📝 🍞 Участки тепловой сети                                           |                                                                                                    |  |  |  |  |  |  |  |  |  |
| 🖓 🍡 Участок 19                                                        | < Þ                                                                                                    |  |  |  |  |  |  |  |  |  |
| 🔽 🍞 Участок 20                                                        |                                                                                                    |  |  |  |  |  |  |  |  |  |
|                                                                       |                                                                                                    |  |  |  |  |  |  |  |  |  |
| 🔤 🦉 🥞 Участок 22                                                      |                                                                                                    |  |  |  |  |  |  |  |  |  |
|                                                                       | Строка состояния исходных данных                                                                                                    |  |  |  |  |  |  |  |  |  |
|                                                                       | Участки тепловых сетей по Периоду, предшествующему базовом                                                                                                    |  |  |  |  |  |  |  |  |  |
|                                                                       | Участки тепловых сетей по Базовому периолу. НЕ ЗАГРУЖЕНЫ                                                                                                    |  |  |  |  |  |  |  |  |  |
| — у вногок 20<br>— V Ф Свеления о САлЗ                                | Vuactive тепловых сетей по Утвержденному периолу. НЕ ЗАГРУЖ                                                                                                    |  |  |  |  |  |  |  |  |  |
|                                                                       | Париса ворудиразация 2AED////LL                                                                                                    |  |  |  |  |  |  |  |  |  |
|                                                                       | период регулирования экі кульсн                                                                                                    |  |  |  |  |  |  |  |  |  |
| Графический модуль "Норматив-Теплосеть"                               | А.                                                                                                    |  |  |  |  |  |  |  |  |  |

Новая компоновка пользовательского интерфейса IT ПО «Норматив-Теплосеть»© (панели инструментов и группы страниц подстраиваются под размер окна программы, Структура данных обладает функцией конфигурации расчета).

| [2] ІТ ПО "Норматив-Теплосеть"                                                                                                    |  |  |  |  |  |  |  |
|----------------------------------------------------------------------------------------------------|--|--|--|--|--|--|--|
| Шаблон исходных данных<br>D:\ <u>Все с рабочего стола 15.08.2015 г\Норматив-теплосеть</u><br>3.04\Шаблоны исходных данных\Шаблон Норматив теплосеть -<br>Период регулирования - 2.0.xls<br>успешно загружен. |  |  |  |  |  |  |  |
| Продолжить Открыть<br>шаблон                                                                                                    |  |  |  |  |  |  |  |

Новое пользовательское окно сообщения (наименование шаблона исходных данных обладает функцией ссылки).

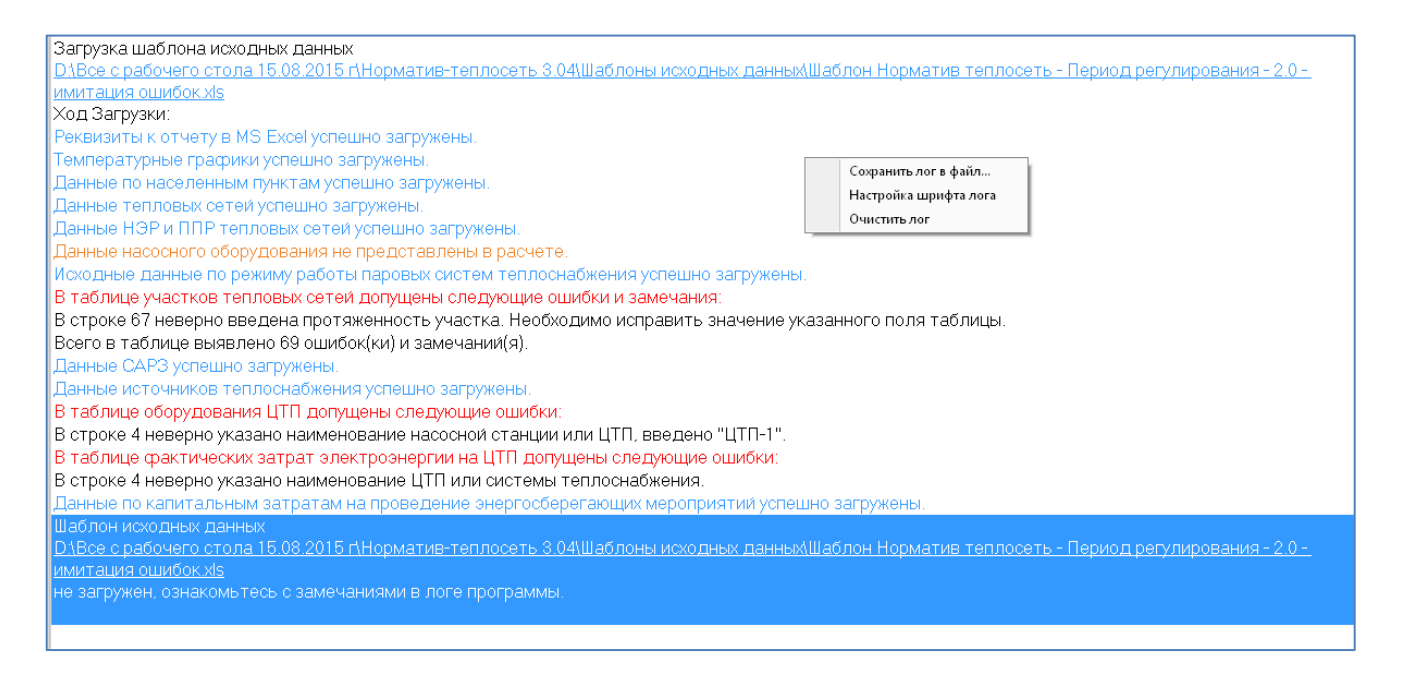

Модернизация лога программы (сообщения о загрузке листов шаблона отображаются с цветовой сигнализацией, лог программы оборудован контекстным меню, шаблон исходных данных можно открыть по ссылке в конце лога загрузки).

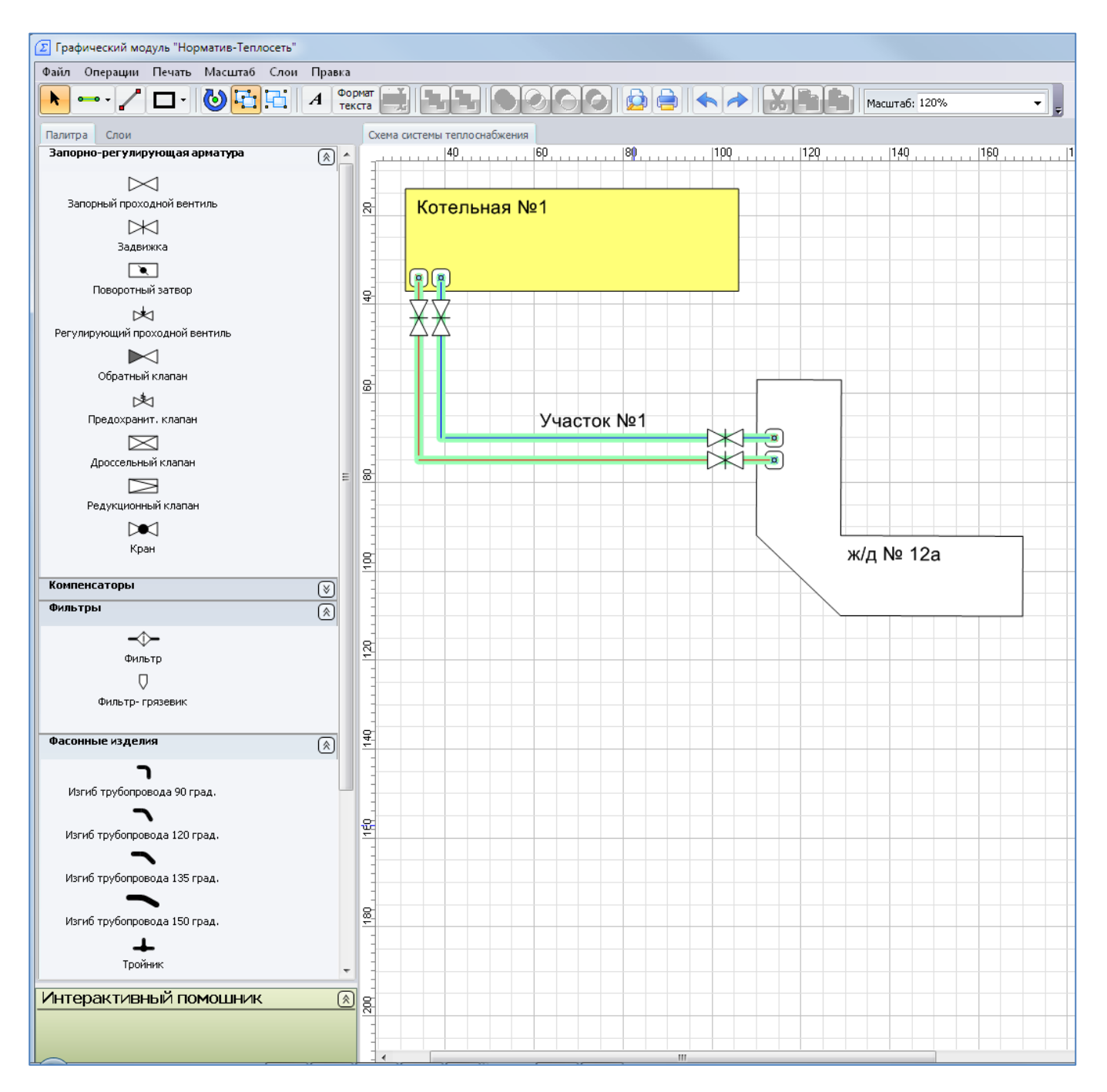

Графический модуль IT ПО ООО «ЭНЕРГОСОЮЗ».

### НОВЫЕ ИНСТРУМЕНТЫ ІТ ПО «НОРМАТИВ-ТЕПЛОСЕТЬ»©

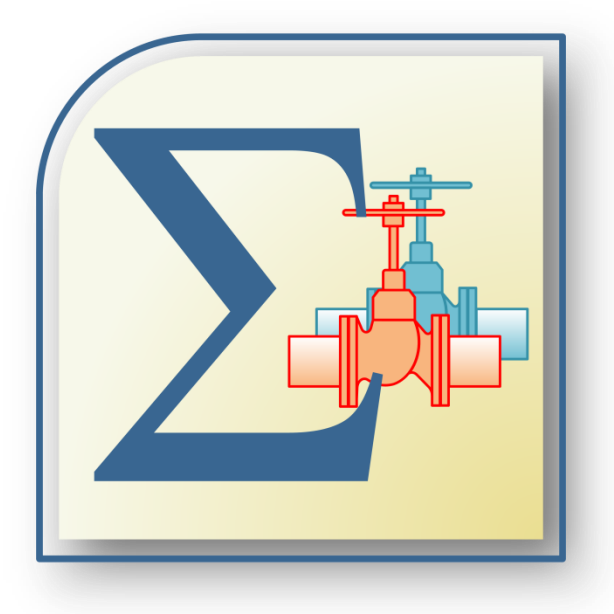

#### ✓ КАРТА ЭНЕРГОЭФФЕКТИВНОСТИ ЭСО

В IT ПО «Норматив-Теплосеть» добавлен новый инструмент анализа энергоэффективности энергоснабжающей организации – «Карта энергоэффективности ЭСО».

Карта энергоэффективности может быть сформирована для любого расчетного периода: периода, предшествующего базовому, базового периода, утвержденного периода и периода регулирования. Предварительно, до построения карты энергоэффективности необходимо загрузить исходные данные расчета в любой расчетный период структуры данных программы, выбрать необходимые системы теплоснабжения и провести расчет.

Построить карту энергоэффективности ЭСО можно через главное меню программы, основную панель инструментов или с помощью контекстного меню структуры данных. Инструмент «Карта энергоэффективности ЭСО» построит карту, а в случае отсутствия исходных данных в выбранном расчетном периоде, выполнит и предварительные действия – загрузит предложит загрузить исходные данные и провести расчет.

Карта энергоэффективности наглядно демонстрирует уровень энергоэффективности как отдельных систем теплоснабжения, так и ЭСО в целом. Используемая в карте цветовая сигнализация позволит быстро выявить как наиболее проблемные, так и передовые системы теплоснабжения в плане энергоэффективности.

Карта энергоэффективности может быть построена для выбранных систем теплоснабжения ЭСО по трем показателям энергоэффективности:

- доля потерь тепловой энергии, % (от отпуска тепловой энергии в сеть), комплексный показатель, отражающий как состояние материальной характеристики тепловых сетей, так и уровень загрузки тепловых сетей; показатель распределён по следующим цветовым диапазонам:
  - зеленым цветом отображаются показатели по тем системам теплоснабжения ЭСО, доля технологических потерь в которых не превышает 10 % от отпуска тепловой энергии в сеть;

- желтым цветом отображаются показатели по тем системам теплоснабжения ЭСО, доля технологических потерь в которых выше 10%, но не превышает 17 % от отпуска тепловой энергии в сеть;
- красным цветом отображаются показатели по тем системам теплоснабжения ЭСО, доля технологических потерь в которых выше 17%, но не превышает 50 % от отпуска тепловой энергии в сеть;
- доля потерь и затрат теплоносителя от объема тепловых сетей, %, комплексный показатель, отражающий уровень технологических потерь и затрат теплоносителя; показатель распределён по следующим цветовым диапазонам:
  - зеленым цветом отображаются показатели по системам теплоснабжения ЭСО, доля потерь и затрат теплоносителя от объема которых не превышает 2200 %;
  - желтым цветом отображаются показатели по системам теплоснабжения ЭСО, доля потерь и затрат теплоносителя от объема которых выше 2200 %, но не превышает 2500 %;
  - красным цветом отображаются показатели по системам теплоснабжения ЭСО, доля потерь и затрат теплоносителя от объема которых выше 3000 %.
- Удельные часовые потери тепловой энергии с поверхности изоляции 1 м трубопровода, ккал/(ч·м), комплексный показатель, отражающий свойства материальной характеристики системы теплоснабжения (года и способ прокладки трубопроводов, средний условный диаметр трубопроводов, фактическое состояние тепловой изоляции по результатам тепловых испытаний) и её режимов работы (продолжительность работы участков в году, климатические условия, эксплуатационный температурный график работы участков теплосети); показатель распределён по следующим цветовым диапазонам:
  - о зеленым цветом отображаются показатели по системам теплоснабжения ЭСО, удельные часовые потери в которых не превышают 200 ккал/(ч⋅м);
  - ∞ желтым цветом отображаются показатели по системам теплоснабжения ЭСО, удельные часовые потери в которых выше 200 ккал/(ч·м), но не превышает 500 ккал/(ч·м);
  - красным цветом отображаются показатели по системам теплоснабжения ЭСО, доля удельные часовые потери в которых выше 1100 ккал/(ч⋅м).

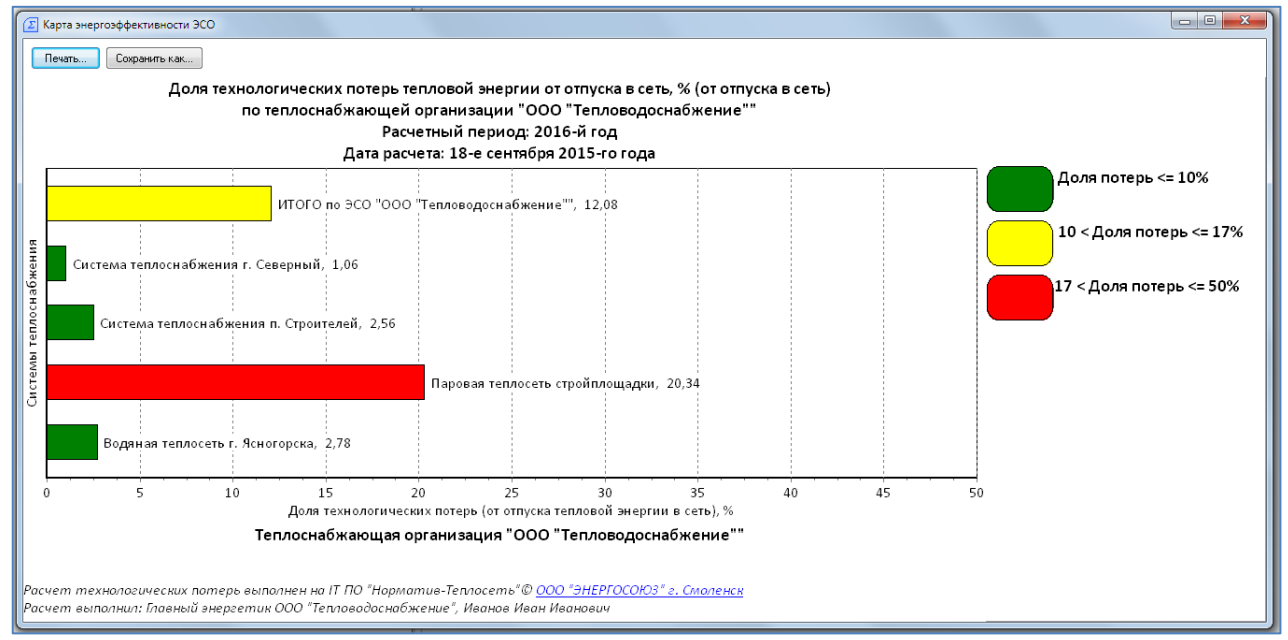

Карта энергоэффективности ЭСО.

## ЗАПРОС ОБОСНОВЫВАЮЩИХ ДОКУМЕНТОВ ДЛЯ ПРОВЕДЕ-НИЯ ЭКСПЕРТИЗЫ НОРМАТИВОВ ТЕХНОЛОГИЧЕСКИХ ПОТЕРЬ

В IT ПО «Норматив-Теплосеть» добавлен новый инструмент автоматизации проведения экспертизы нормативов технологических потерь тепловой энергии и теплоносителя в тепловых сетях ЭСО – запрос обосновывающих документов для разработки нормативов технологических потерь тепловой энергии и теплоносителя. Запрос включает в себя полный перечень технической документации, которая должна обладать ЭСО, необходимой для заполнения шаблона исходных данных, проведения расчета, формирования отчета и экспертного заключения. Получить запрос обосновывающих документов можно через главное меню программы, основную панель инструментов или с помощью контекстного меню структуры данных.

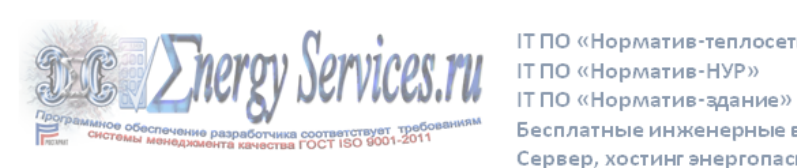

IT ПО «Норматив-теплосеть» Бесплатные инженерные веб-калькуляторы Сервер, хостинг энергопаспортов energyservices.ru

## IT ПО «Норматив-теплосеть»

Запрос первичных документов, обосновывающих норматив технологических потерь тепловой энергии и теплоносителя при передаче тепловой энергии в сетях Энергоснабжающей организации (далее ЭСО) в соответствии с требованиями Министерства энергетики РФ.

#### 1. Правоустанавливающие документы:

- а. Устав ЭСО (учредительный договор).
- b. Свидетельство о постановке на учет ЭСО в налоговом органе на территории Российской Федерации (ИНН).
- с. Свидетельство о государственной регистрации ЭСО (ОГРН).
- d. Уведомление Территориального органа Федеральной службы Государственной статистики.

#### 2. Технические документы:

- а. Технические паспорта сторонних и собственных котельных ЭСО мощностью менее 50 Гкал/ч.
- b. Нормативная техническая документация по топливоиспользованию сторонних и собственных котельных ЭСО мощностью более 50 Гкал/час, а также собственных ТЭЦ ЭCO.
- с. Утверждённые схемы водяных тепловых сетей, действительные на предшествующий базовому, базовый, утвержденный период и период регулирования. Схемы водяных

#### Запрос обосновывающих документов.

### ХРАНИЛИЩЕ ПРОЕКТОВ

Наряду с хранением исходных данных в шаблонах исходных данных или в файл-данных IT ПО «Норматив-Теплосеть», программа позволяет сохранять данные по расчетным периодам в проекты файла-хранилища, и отправлять сохраненные проекты из хранилища в расчет.

Страницу хранилища проектов можно вызвать из главного меню программы, главной панели инструментов, а также контекстного меню структуры данных.

<u>В ближайшее время хранилище проектов позволит напрямую просматривать и редактировать исходные данные IT ПО «Норматив-Теплосеть»©, а также находить необходимые элементы данных по их названию или параметрам с помощью новых инструментов поиска, что значительно повысит эффективность работы с данными.</u>

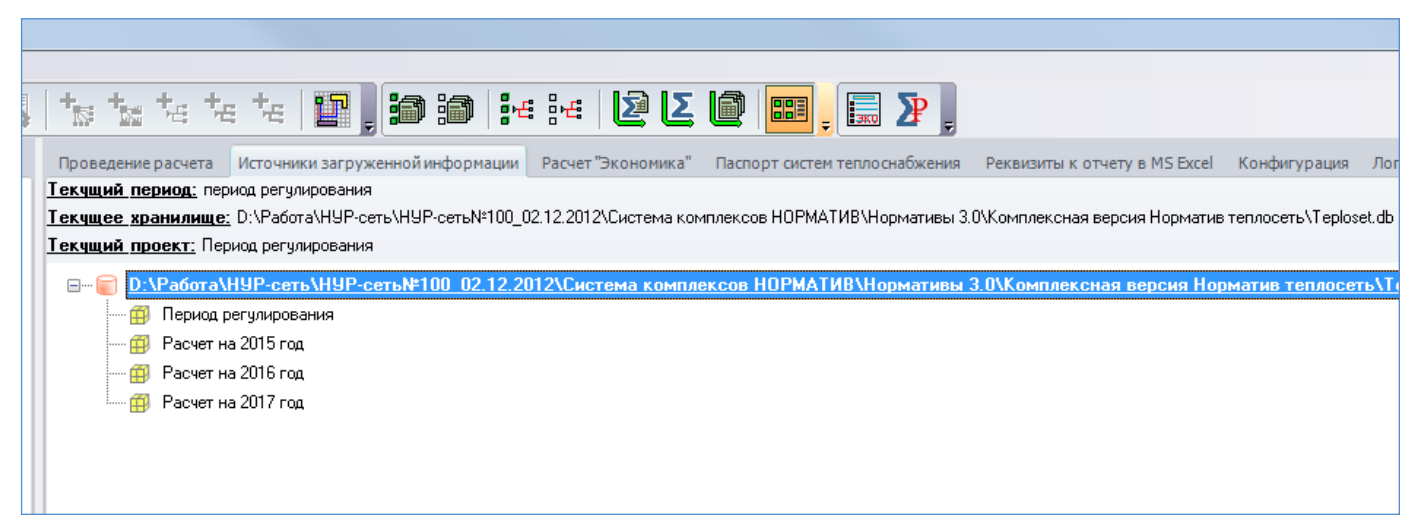

Хранилище проектов IT ПО «Норматив-Теплосеть» ©.

## НОВЫЕ ИНСТРУМЕНТЫ И ВОЗМОЖНОСТИ ІТ ПО «НОРМА-ТИВ-НУР»©

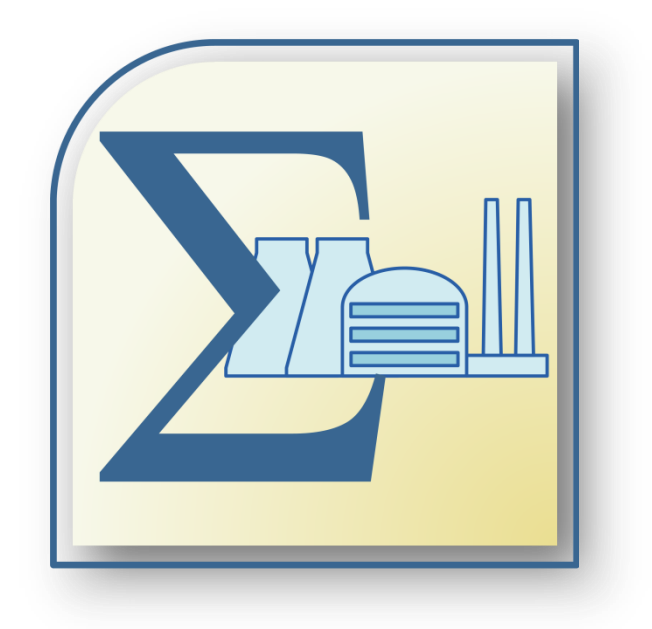

### ✓ НОВЫЕ ВОЗМОЖНОСТИ.

Добавлен новый режим работы с режимными картами котлов на граничных условиях. Теперь при расчете НУР специалист может использовать два режима работы:

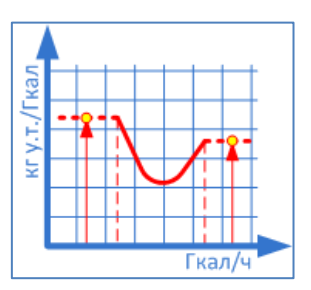

Определение значения из режимной карты котла на граничных условиях (используется по умолчанию).

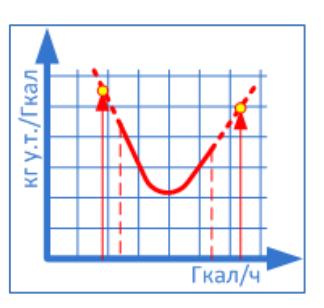

# Определение значения из режимной карты котла по результатам экстраполяции (новый режим).

Добавлен новый лист шаблона «Настройка собственных нужд». Данный лист шаблона позволяет настраивать расчет статей собственных нужд котельной и методы распределения тепловой нагрузки собственных нужд между ее котлоагрегатами, что дает возможность в деталях учесть режимы работы технологической схемы каждой котельной.

Таблица листа шаблона представляет собой карту, где каждому котлоагрегату котельной устанавливается определенный режим распределения тепловой нагрузки по определенной статье собственных нужд. Также в данной карте отдельно можно задавать пользовательские значения собственных нужд по месяцам расчетного периода.

| X   | 😰 🗐 🕐 🕐 🖓 🖓 🔄 🗃 📬 💷 |                   |                                                                 |                                                                                                    |                     |                   |                 |                  |                |                 |                  | - 0 - X          |                  |                  |                   |                 |           |
|-----|---------------------|-------------------|-----------------------------------------------------------------|----------------------------------------------------------------------------------------------------|---------------------|-------------------|-----------------|------------------|----------------|-----------------|------------------|------------------|------------------|------------------|-------------------|-----------------|-----------|
| Φai | л Главная           | Вставка Разметка  | а страницы Формулы Дан                                          | ные Рецензиров                                                                                                    | вание Вид           | Разработчия: С    | оздать вкладку  | Foxit PDF Foxit  | Reader PDF Acr | obat Team       |                  |                  |                  |                  |                   |                 | v 🕜 🗆 🗗 X |
|     | F14                 | • (* <b>f</b> *   |                                                                 |                                                                                                    |                     |                   |                 |                  |                |                 |                  |                  |                  |                  |                   |                 | -         |
|     | В                   | C                 | D                                                               | E                                                                                                    | F                   | G                 | Н               | 1                | J              | K               | L                | M                | N                | 0                | P                 | Q               | R         |
|     |                     |                   |                                                                 | Режимы распр                                                                                                    | еделения тепл       | ювой нагрузки     | между котлоа    | грегатами        |                |                 |                  |                  |                  |                  |                   |                 | 1         |
|     |                     |                   |                                                                 | <ol> <li>Режим "Равномерное рактределение" В данном режиме заграты тепловой энергии по статье собственных нужд равномерно распределяются по всем котлоагрегатам котельной, для которых<br/>указая данный режим, для остальных котлоагрегатов следует указать режим "Отключен"</li> </ol> |                     |                   |                 |                  |                |                 |                  |                  |                  |                  | якоторых          |                 |           |
|     |                     |                   |                                                                 |                                                                                                    |                     |                   |                 |                  |                |                 |                  |                  |                  |                  |                   |                 |           |
|     |                     |                   |                                                                 | <ol> <li>Режим "Отключен". В данном режиме затраты тепловой эмергии по статье собственных нужд не распределяются на котлоагрегат, для которого указан данный режим.</li> </ol>                                                                                                    |                     |                   |                 |                  |                |                 |                  |                  |                  |                  |                   |                 |           |
|     |                     |                   | Станционный номер                                               | 3. Режимы "По;                                                                                                    | дключен I", "П      | одключен П'и      | "Подключен П    | I". В данных ре  | жимах затраты  | тепловой энергі | ии по статье соб | ственных нужд    | полностью рас    | пределяются на   | котлоагрегат, д   | ля которого     |           |
|     |                     |                   | котлоагрегата                                                   | указан данный                                                                                                    | режим (при отс      | утствии нагруз    | ки на данный к  | тлоагрегат, затр | аты тепловой : | нергии распред  | целяются на кот: | toarperat, для к | оторого указан р | ежим "Подключ    | кен П* (данный    | принцип         |           |
|     |                     |                   | (уникален в пределах                                            | аналогичен для                                                                                                    | н режима "Подкл     | цючен Ш").        |                 |                  |                |                 |                  |                  |                  |                  |                   |                 |           |
|     | пп филиала          | Название (или     | данной котельной) или                                           | 4. Для строки "                                                                                                    | Пользовательск      | ие значения соб   | ственных нужд   | " можно задать   | предопределен  | ные значения за | прат и потерь т  | епловой энерги   | и по определен:  | ной статье за вс | е месяцы расчет   | ного периода.   |           |
|     | 9C0                 | номер) котельной  | указать                                                         | укатать Формат заполнения поля "[<январь>;<мевраль>;<мерт>;<апрель>;<мирт>;<апрель>;<мирт>;<сентябрь>;<ситябрь>;<ситябрь>;<ситябрь>;<ситябрь>;<декабрь>]". Пропуск значений за определенный месяц не                                                                                     |                     |                   |                 |                  |                |                 |                  |                  |                  |                  |                   |                 |           |
|     |                     |                   | "Пользовательские допускается, в данном случае указывается "0". |                                                                                                    |                     |                   |                 |                  |                |                 |                  |                  |                  |                  |                   |                 |           |
|     |                     |                   | значения собственных                                            | Пример: "[50;5                                                                                                    | 0;50;50;0;0;0;0;0;0 | ;50;50;50;50;50]" | COOTBETCTBYET C | педующему раст   | пределению зат | рат тепловой эн | ергии: с января  | по апрель меся   | чные затраты со  | ставляют 501 к   | ал, с мая по авгу | уст затраты     |           |
| 1   |                     |                   | нужд"                                                           | тепловои энерг                                                                                                    | ии отсутствуют      | г, с сентяоря по  | декаорь месячн  | ые затраты соот  | ветствуют 301  | кал.            |                  |                  |                  |                  |                   |                 |           |
|     |                     |                   |                                                                 | Обтурка                                                                                                    | Дутье под           | Слиф марута       |                 |                  |                |                 | Технологичес     | Технологичес     | Группы           | Отопление        | Хозяйственно      |                 |           |
|     |                     |                   |                                                                 | котлоагрегат                                                                                                    | решетки             | в мазутное        | Хранение        | Транспортиро     | Подогрев       | Распыл          | кие нужды        | кие нужлы        | баков            | помещений        | бытовые           | Прочие          |           |
|     |                     |                   |                                                                 | OB                                                                                                    | слоевых             | хозяйство         | мазута          | вка мазута       | мазута         | мазута          | XBO              | деазраторов      | различного       | котельной        | нужды             | потери          |           |
| 2   |                     |                   |                                                                 |                                                                                                    | топок               |                   | -               |                  | 10             |                 | 14               | 14               | назначения       | 14               | 14                |                 | 4         |
| 3   | 2                   | 3                 | 4                                                               | 5                                                                                                    | 0                   | 7                 | 8               | 9                | 10             | - 11            | 12               | 13               | 14               | 15               | 10                | 17              | 4         |
|     |                     | Koremang No5      | Nol manopoli                                                    | Равномерное                                                                                                    | Равномерное         | Равномерное       | Равномерное     | Равномерное      | Равномерное    | Равномерное     | Равномерное      | Равномерное      | 07979909949      | Ommorran         | OTTOTAL           | Равномерное     |           |
| 4   | Homb                | 10101010101703    | ALL HAPODON                                                     | распределение                                                                                                    | распределение       | распределение     | распределение   | распределение    | распределение  | распределение   | распределение    | распределение    | OIMINICH         | CIMINACH         | OTMINUTCH         | распределение   | 3         |
| -   |                     |                   |                                                                 | -                                                                                                    | -                   | -                 | -               | -                | -              | -               | -                | -                |                  |                  |                   | -               | -         |
|     | ПП Центр            | Котельная №5      | №2 паровой                                                      | Равномерное                                                                                                    | Равномерное         | Равномерное       | Равномерное     | Равномерное      | Равномерное    | Равномерное     | Равномерное      | Равномерное      | Отключен         | Отключен         | Отключен          | Равномерное     |           |
| 5   |                     |                   |                                                                 | распределение                                                                                                    | распределение       | распределение     | распределение   | распределение    | распределение  | распределение   | распределение    | не распределение |                  |                  |                   | распределение   | 2         |
|     |                     |                   |                                                                 | Danmantenuos                                                                                                    | DaputoManuton       | Danmantenuos      | Danmanman       | Danmonan         | Danmanman      | Danmanman       | Danmanman        | Danmanman        |                  |                  |                   | Danuaranuaa     |           |
|     | ПП Центр            | Котельная №5      | №3 паровой                                                      | распредение                                                                                                    | распредение         | паспределение     | распределение   | распределение    | распределение  | распределение   | распределение    | распределение    | Отключен         | Отключен         | Отключен          | распределение   |           |
| 6   |                     |                   |                                                                 | paenpogenenne                                                                                                    | paenpegenenne       | Paenpedenenne     | Pacification    | pacapone         | pacifyorena    | puenpegenenne   | puenpercente     | paonpogenerate   |                  |                  |                   | paon paganon no | 1         |
|     |                     |                   |                                                                 | Равномерное                                                                                                    | Равномерное         |                   |                 |                  |                |                 |                  |                  | Равномерное      | Равномерное      | Равномерное       | Равномерное     |           |
|     | пп центр            | Котельная №5      | №4 водяной                                                      | распределение                                                                                                    | распределение       | Отключен          | Отключен        | Отключен         | Отключен       | Отключен        | Отключен         | Отключен         | распределение    | распределение    | распределение     | распределение   |           |
| 1   |                     |                   |                                                                 |                                                                                                    |                     |                   |                 |                  |                |                 |                  |                  |                  |                  |                   |                 |           |
|     | ПП Herrn            | Koremana NeS      | NeS non-mode                                                    | Равномерное                                                                                                    | Равномерное         | OTATIONER         | OTATIONER       | OTHTHONEY        | OTVEROPER      | OTVITONER       | OTATIONER        | OTVENORER        | Равномерное      | Равномерное      | Равномерное       | Равномерное     |           |
| 8   | IIII Aontp          | 10010000017025    | Pitto Boogramon                                                 | распределение                                                                                                    | распределение       | Ondioven          | Ondatoven       | Onshoven         | Ondioven       | 0 Maio tea      | 01121101ca       | - Chanolica      | распределение    | распределение    | распределение     | распределение   | 3         |
|     |                     |                   | _                                                               |                                                                                                    |                     |                   |                 |                  |                |                 |                  |                  |                  | [50;50;50;50;0;  |                   |                 |           |
|     | ПП Центр            | Котельная №5      | Пользовательские значения                                       |                                                                                                    |                     |                   |                 |                  |                |                 |                  |                  |                  | 0,0,0,50,50,50,  |                   |                 |           |
| 9   |                     |                   | сооственных нужд                                                |                                                                                                    |                     |                   |                 |                  |                |                 |                  |                  |                  | 50]              |                   |                 |           |
| 10  |                     |                   |                                                                 |                                                                                                    |                     |                   |                 |                  |                |                 |                  |                  |                  |                  |                   |                 |           |
| 12  |                     |                   |                                                                 |                                                                                                    |                     |                   |                 |                  |                |                 |                  |                  |                  |                  |                   |                 |           |
| 13  |                     |                   |                                                                 |                                                                                                    |                     |                   |                 |                  |                |                 |                  |                  |                  |                  |                   |                 |           |
| 14  |                     |                   |                                                                 |                                                                                                    |                     |                   |                 |                  |                |                 |                  |                  |                  |                  |                   |                 |           |
| 15  |                     |                   |                                                                 |                                                                                                    |                     |                   |                 |                  |                |                 |                  |                  |                  |                  |                   |                 |           |
| 17  |                     |                   |                                                                 |                                                                                                    |                     |                   |                 |                  |                |                 |                  |                  |                  |                  |                   |                 |           |
| 18  |                     |                   |                                                                 |                                                                                                    |                     |                   |                 |                  |                |                 |                  |                  |                  |                  |                   |                 |           |
| 19  | E H Doufor          |                   | и страница Истытация но                                         | a Harmoira e                                                                                                    | бстранных стол      | (P) /             |                 |                  |                |                 |                  |                  |                  |                  |                   | 04              |           |
|     | - TEMOU             | ры учета Служеона | и страница — Испытания котл                                     | а пастроика сс                                                                                                    | JUCI DENHIBIX HYR;  | A Corr            |                 |                  |                |                 |                  |                  |                  |                  |                   | 114             |           |

Новый лист шаблона IT-ПО «Норматив-НУР»© «Настройка собственных нужд».

### ✓ КАРТА ЭНЕРГОЭФФЕКТИВНОСТИ ЭСО

В IT ПО «Норматив-НУР» добавлен новый инструмент анализа энергоэффективности энергоснабжающей организации – «Карта энергоэффективности ЭСО».

Карта энергоэффективности может быть сформирована для любого расчетного периода: периода, предшествующего базовому, базового периода, утвержденного периода и периода регулирования. Предварительно, до построения карты энергоэффективности необходимо загрузить исходные данные расчета в любой расчетный период структуры данных программы, выбрать необходимые системы теплоснабжения и провести расчет.

Построить карту энергоэффективности ЭСО можно через главное меню программы, основную панель инструментов или с помощью контекстного меню структуры данных. Инструмент «Карта энергоэффективности ЭСО» построит карту, а в случае отсутствия исходных данных в выбранном расчетном периоде, выполнит и предварительные действия – загрузит предложит загрузить исходные данные и провести расчет.

Карта энергоэффективности наглядно демонстрирует уровень энергоэффективности как отдельных котельных, так и ЭСО в целом. Используемая в карте цветовая сигнализация позволит быстро выявить как наиболее проблемные, так и передовые котельные в плане энергоэффективности. Карта энергоэффективности может быть построена для выбранных котельных ЭСО по основному показателю энергоэффективности удельному расходу условного топлива на отпуск тепловой энергии от котельной, кг у.т./Гкал (НУР на отпуск); показатель распределён по следующим цветовым диапазонам:

- зеленым цветом отображаются показатели по тем котельным ЭСО, НУР на отпуск в которых не превышает 154 кг у.т./Гкал;
- желтым цветом отображаются показатели по тем котельным ЭСО, НУР на отпуск в которых выше 154 кг у.т./Гкал, но не превышает 170 кг у.т./Гкал;
- о красным цветом отображаются показатели по тем котельным ЭСО, НУР на отпуск в которых выше 170 кг у.т./Гкал.

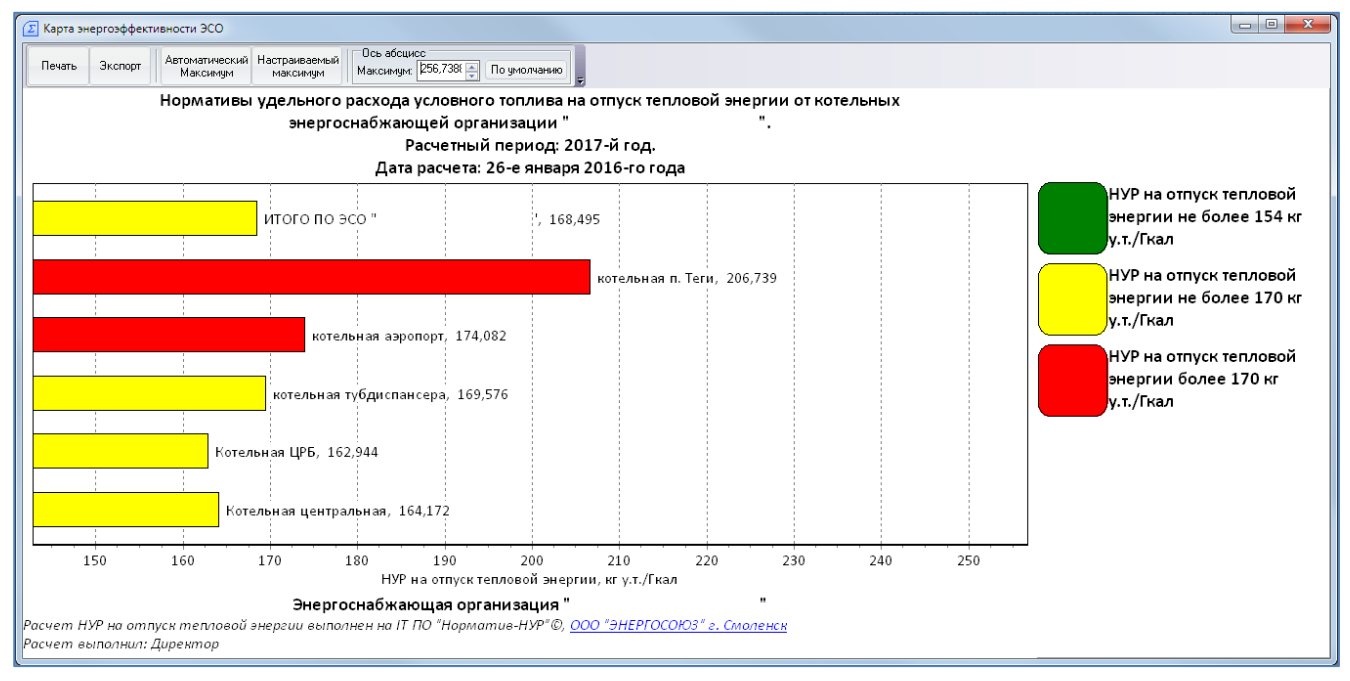

Карта энергоэффективности ЭСО.

### ✓ ЗАПРОС ОБОСНОВЫВАЮЩИХ ДОКУМЕНТОВ ДЛЯ ПРОВЕДЕ-НИЯ ЭКСПЕРТИЗЫ НУР

В ІТ ПО «Норматив-НУР» добавлен новый инструмент автоматизации проведения экспертизы нормативов удельного расхода условного топлива на отпуск тепловой энергии от котельных (НУР) ЭСО – запрос обосновывающих документов для разработки НУР. Запрос включает в себя полный перечень технической документации, которая должна обладать ЭСО, необходимой для заполнения шаблона исходных данных, проведения расчета, формирования отчета и экспертного заключения. Получить запрос обосновывающих документов можно через главное меню программы, основную панель инструментов или с помощью контекстного меню структуры данных.

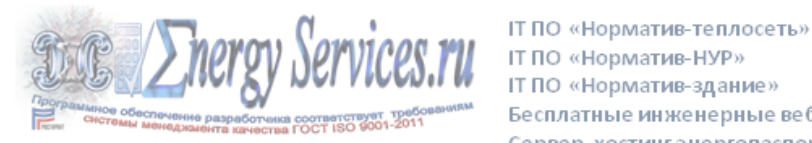

Бесплатные инженерные веб-калькуляторы Сервер, хостинг энергопаспортов energyservices.ru

## **ІТ ПО «Норматив-НУР»**

Запрос первичных документов, обосновывающих норматив удельного расхода условного топлива на отпуск тепловой энергии от котельных Энергоснабжающей организации (далее ЭСО) в соответствии с требованиями Министерства энергетики РФ.

#### 1. Правоустанавливающие документы:

- а. Устав ЭСО (учредительный договор).
- b. Свидетельство о постановке на учет ЭСО в налоговом органе на территории Российской Федерации (ИНН).
- с. Свидетельство о государственной регистрации ЭСО (ОГРН).
- d. Уведомление Территориального органа Федеральной службы Государственной статистики.

#### Технические документы:

- а. Технические паспорта на котельные ЭСО.
- b. Утвержденные действующие эксплуатационные температурные графики ЭСО, действительные на предшествующий базовому, базовый, утверждённый период и период регулирования.
- с. Утвержденные действующие режимные карты котлоагрегатов котельной.
- d. Утвержденные действующие режимные карты водно-химического режима работы котлоагрегатов котельной.
- Утвержденные действующие режимные карты установок XBO котельной.
- f. Копии паспортов качества сжигаемого на котельной топлива за базовый период.
- <u>д</u>. Паспорта резервного топливного хозяйства (РТХ) котельных, акты и отчеты освидетельствования РТХ котельных.
- h. Расчет нормативов технологических потерь тепловой энергии и теплоносителя в тепловых сетях котельной ЭСО, разработанных на период регулирования.
- 3 Постанов пения и приказы

Запрос обосновывающих документов.